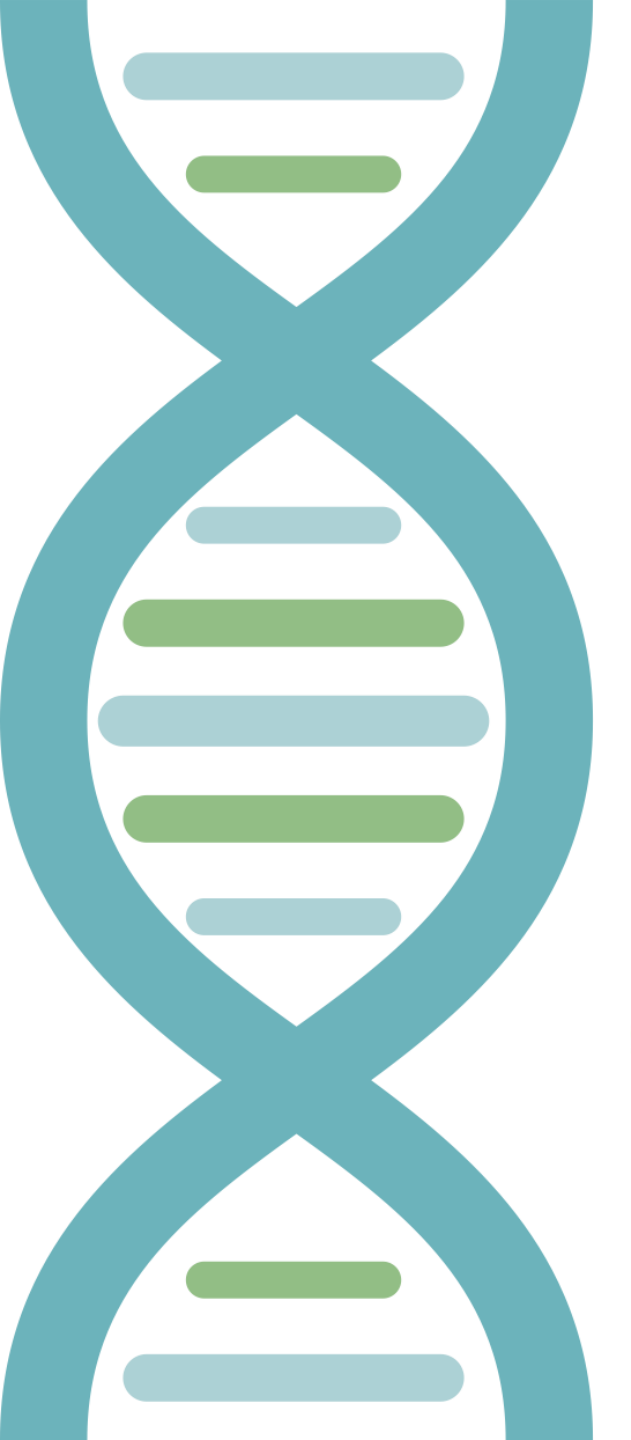

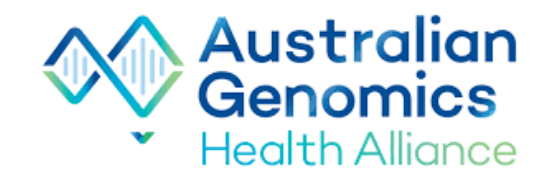

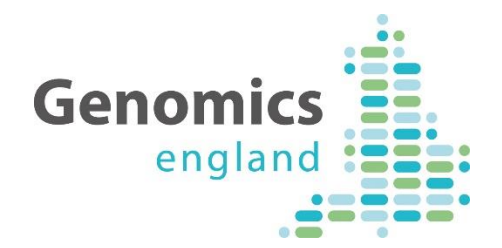

# A Reviewers' Guide To PanelApp Australia

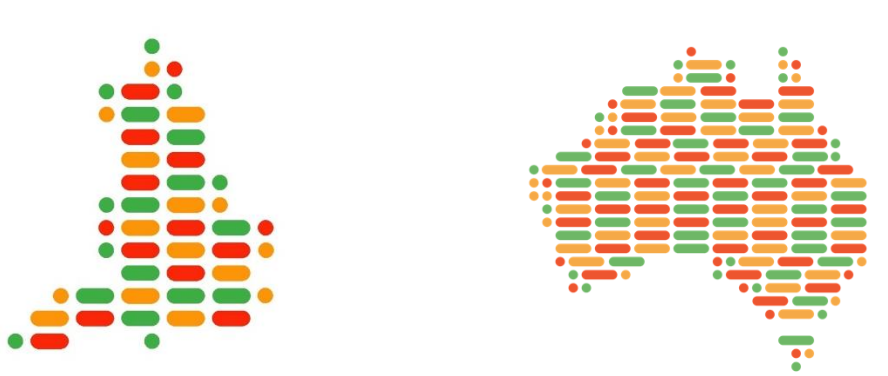

PanelApp Release 3.0.2

Reviewers' Guide V1.

Created: 24.11.19

Document Authors: Dr Rebecca Foulger and Dr Ellen McDonagh Adapted for use by PanelApp Australia by A/Prof Zornitza Stark

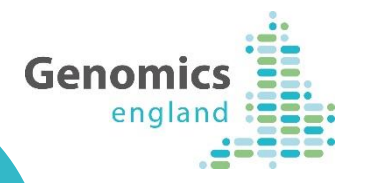

#### **Reviewing Panels in PanelApp**

- Expert review of the gene panels is sought to enable a community consensus to be reached on which genes should appear on a diagnosticgrade panel for each disorder and to keep content current in light of new gene discoveries.
- We request that reviewers have expertise in a disease area relevant to the panel they are reviewing.
- Reviewers can be based anywhere in the world, and can have an academic, clinical or diagnostic laboratory background.
- This guide highlights the key **Review** functions of PanelApp, in a series of how-to steps. The guide can be used alongside the current PanelApp handbook, which details how to browse PanelApp and leave reviews.

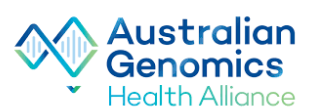

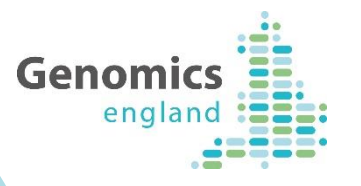

### **Guide Contents**

|                                                      | Slides |
|------------------------------------------------------|--------|
| Creating a PanelApp Reviewer Account, and Logging in | 4-5    |
| Finding your panel or gene of interest in PanelApp   | 6-8    |
| An overview of information held on a PanelApp panel  | 9-11   |
| Understanding PanelApp Gene Ratings                  | 12-14  |
| Leaving a Review in PanelApp                         | 15-20  |
| Adding Genes to a PanelApp Panel                     | 21-23  |
| Viewing or Editing your Evaluations                  | 24-25  |
| Viewing updates or new reviews on PanelApp           | 26-28  |
| Additional Notes for Reviewers                       | 29     |
| Acknowledgements and contact information             | 30     |
|                                                      |        |

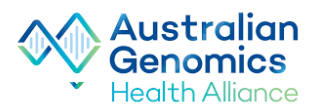

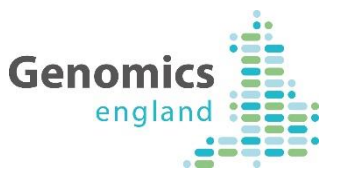

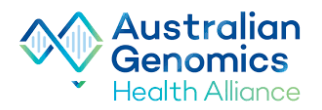

## Creating a PanelApp Reviewer Account, and Logging in

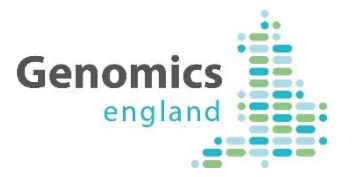

Australian

Health Alliance

Genomi

Log in

PanelApp Panels Genes and Entities Activity

#### PanelApp Australia

A crowdsourcing tool to allow gene panels to be shared, downloaded, viewed and evaluated by the Scientific Community

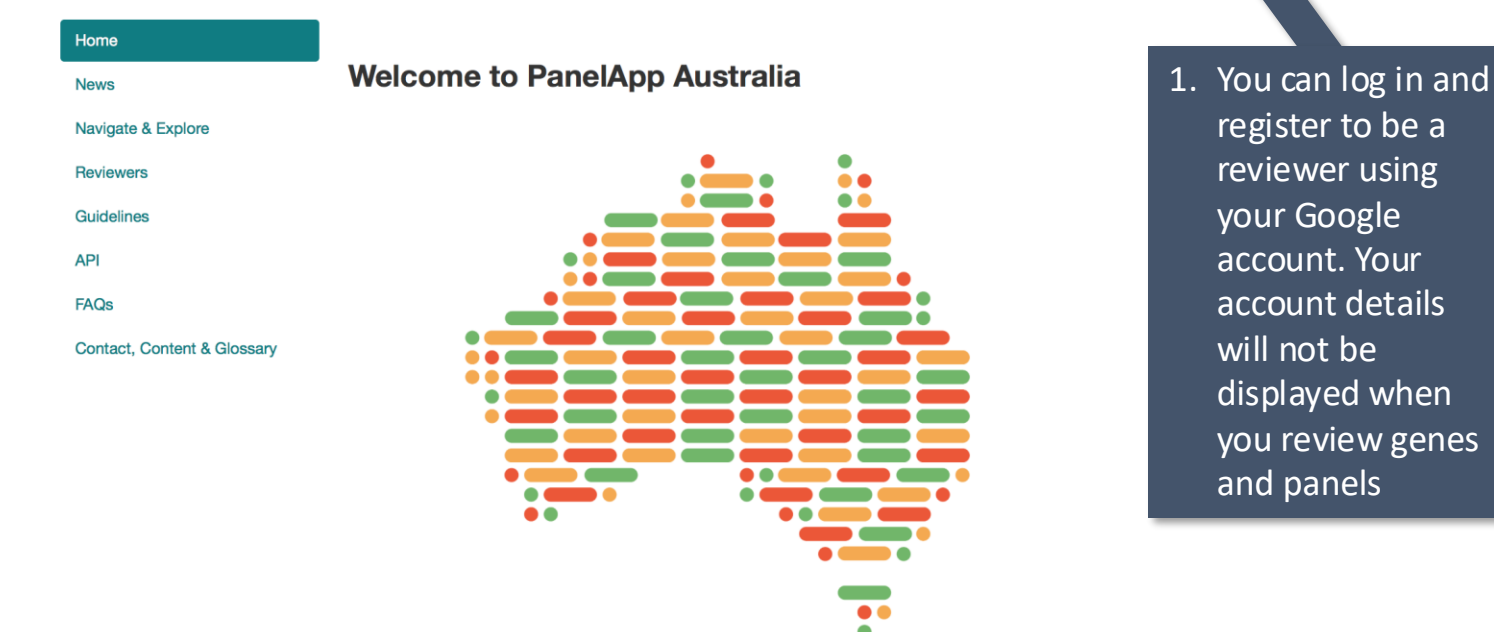

#### https://panelapp.agha.umccr.org

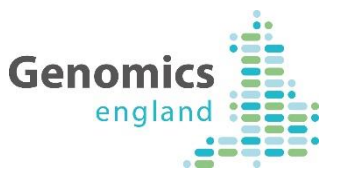

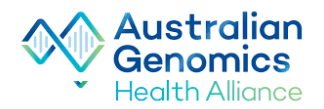

# Finding your panel or gene of interest in PanelApp

Use the top **PanelApp Toolbar** to log in to your reviewer account, and search for your panel or gene of interest:

2. To leave a review on a gene, search PanelApp for a panel or gene

Refer to the PanelApp handbook for more details on searching.

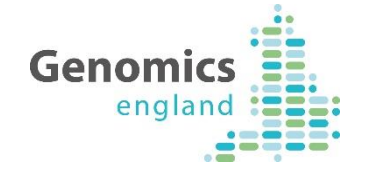

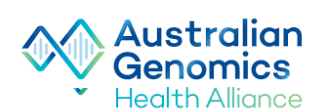

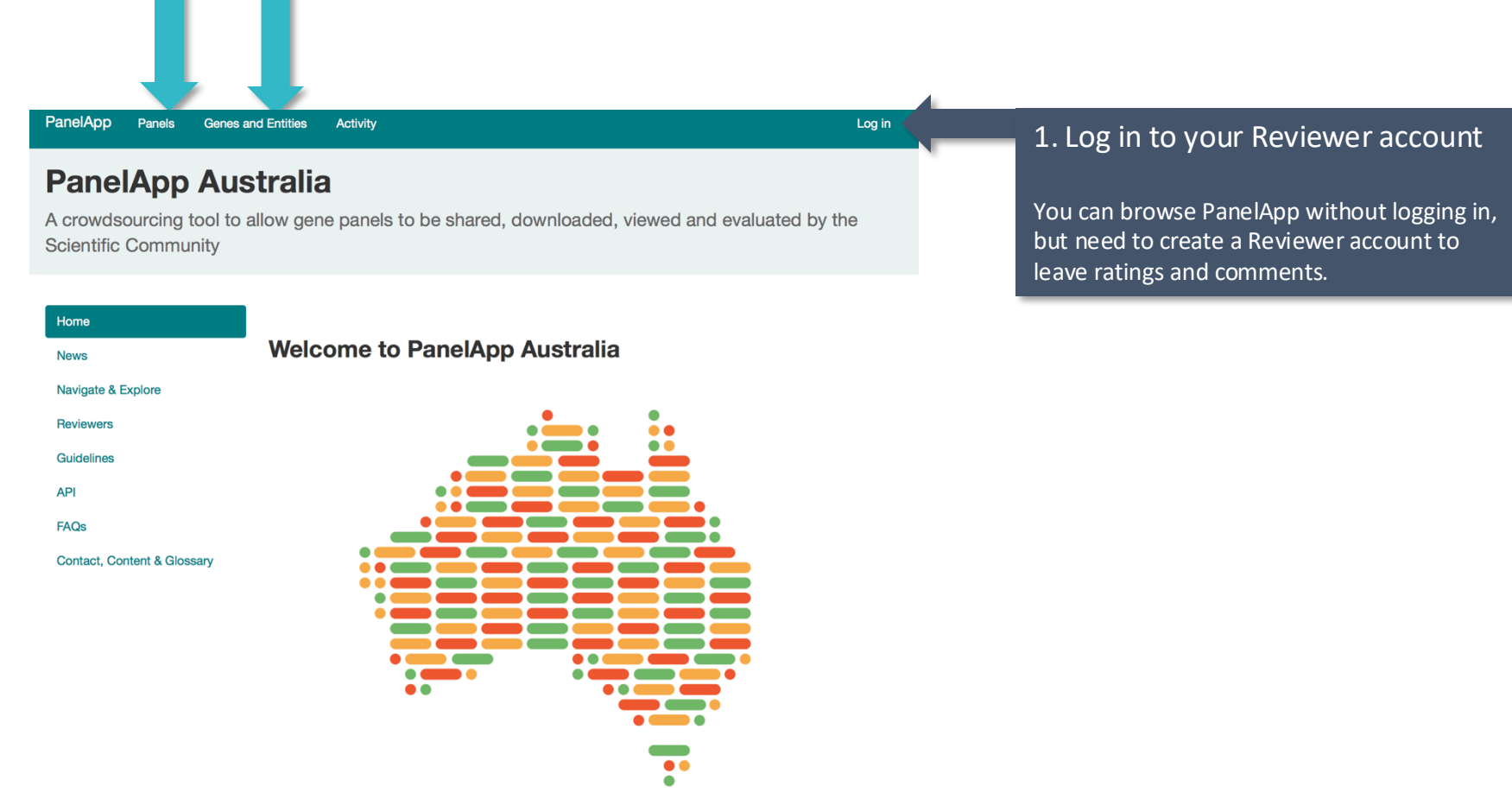

#### https://panelapp.agha.umccr.org

Australian Genomics Health Alliance Genomics england

| PanelApp (Panels) Genes and Entities                                                                                                    | Activity                                                                                                    |                                            | rebecca_revi                 | ewer Log out                 |
|----------------------------------------------------------------------------------------------------|----------------------------------------------------------------------------------------------------|--------------------------------------------|------------------------------|------------------------------|
| 293 panels<br>Clicking of the Filter                                                                                                    | on <b>Panels</b> in the top Toolbar wil<br>• <b>panels</b> box to find your panel o                                                                                                    | l list all panels. Typ<br>of interest.     | ein                          |                              |
| Panel V                                                                                                    |                                                                                                    | Evaluated genes                            | Reviewers                    | Actions                      |
| Filter the list by typin                                                                                                    | g in key words                                                                                                    |                                            |                              | 3 panel                      |
| VACTERL-like phenotypes<br>Level 3: Limb disorders<br>Level 2: Dysmorphic and congenital abnormality<br>Relevant disorders:<br>Version 1.22 | <ol> <li>Click on a panel name to:</li> <li>1) View the panel descriptio</li> <li>2) View the panel type.</li> <li>3) View Genes on the panel, ratings.</li> <li>4) Select a gene on the panel</li> </ol> | n.<br>, and their current                  | viewers                      | <b>≵</b> Download            |
| Limb girdle muscular dystrophy                                                                                                    | 4) Select a gene on the part                                                                                                    |                                            | Jieviewers                   | 🛓 Download                   |
| Level 3: Neuromuscular disorders<br>Level 2: Neurology and neurodevelopmental dis<br>Version 1.12<br>Limb disorders                         | Each panel is versioned.<br>Each change to a panel increas<br>Version 1.11 to Version 1.12. N<br>recent than Version 1.2.                                                                                 | ses the minor versi<br>lote that Version 1 | on incremen<br>.12 of a gene | tally (e.g.<br>e panel is mo |
| Version 1.2                                                                                                    |                                                                                                    |                                            |                              |                              |

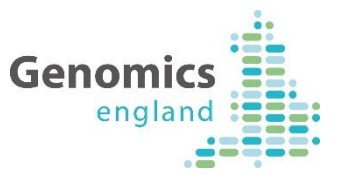

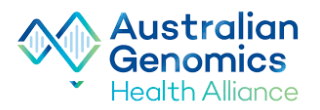

# An overview of information captured on a PanelApp panel

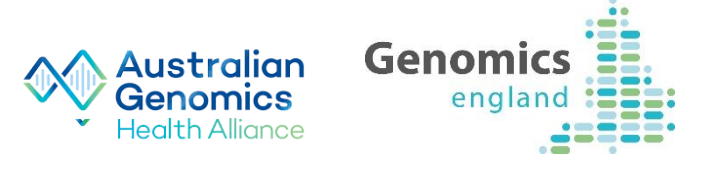

#### **217 Entities**

215 reviewed, 114 green

|                            | List 🛧     | Entity      | Reviews                            | Mode of inheritance                                                          | Details                                                                                                    |              |
|----------------------------|------------|-------------|------------------------------------|------------------------------------------------------------------------------|----------------------------------------------------------------------------------------------------|--------------|
|                            | Filter Ent | ities       |                                    |                                                                              |                                                                                                    | 217 Entities |
|                            | Green      | ARHGAP31    | 3 reviews<br>Add review<br>1 green | MONOALLELIC, autosomal<br>or pseudoautosomal, NOT<br>imprinted               | Sources<br>• Emory Genetics Laboratory<br>• Expert Review Green<br>• Expert list<br>• Illumina TruGenome Clinical Sequencing Services<br>• London South East RGC GSTT<br>• Radboud University Medical Center, Nijmegen<br>• UKGTN<br>• Viapath<br>Phenotypes<br>• Adams-Oliver syndrome 1, 100300<br>Tags                        |              |
| symbol to see              | Green      | <u>ARSE</u> | 2 reviews<br>Add review<br>1 green | X-LINKED: hemizygous<br>mutation in males, biallelic<br>mutations in females | Sources<br>• Expert Review Green<br>• London South East RGC GSTT<br>• Radboud University Medical Center, Nijmegen<br>• UKGTN<br>• Viapath<br>Phenotypes<br>• CDPXL<br>• Chondrodysplasia punctata, X-linked recessive, 3029<br>• X-linket recessive chondrodysplasia punctata<br>• CHONDRODYSPLASIA PUNCTATA 1, X-LINKED<br>Tags | 50           |
| etails, and <b>provide</b> | Green      | BHLHA9      | 3 reviews<br>Add review<br>1 green | BIALLELIC, autosomal or<br>pseudoautosomal                                   | Sources<br>• Expert Review Green<br>• Expert list<br>• London South East RGC GSTT<br>• Viapath<br>• Victorian Clinical Genetics Services<br>Phenotypes<br>• Syndactly, mesoaxial synostotic, with phalangeal re<br>• 609432<br>• Polydactyly<br>Taos                                                                             | duction,     |

Click on a gene further gene de a review.

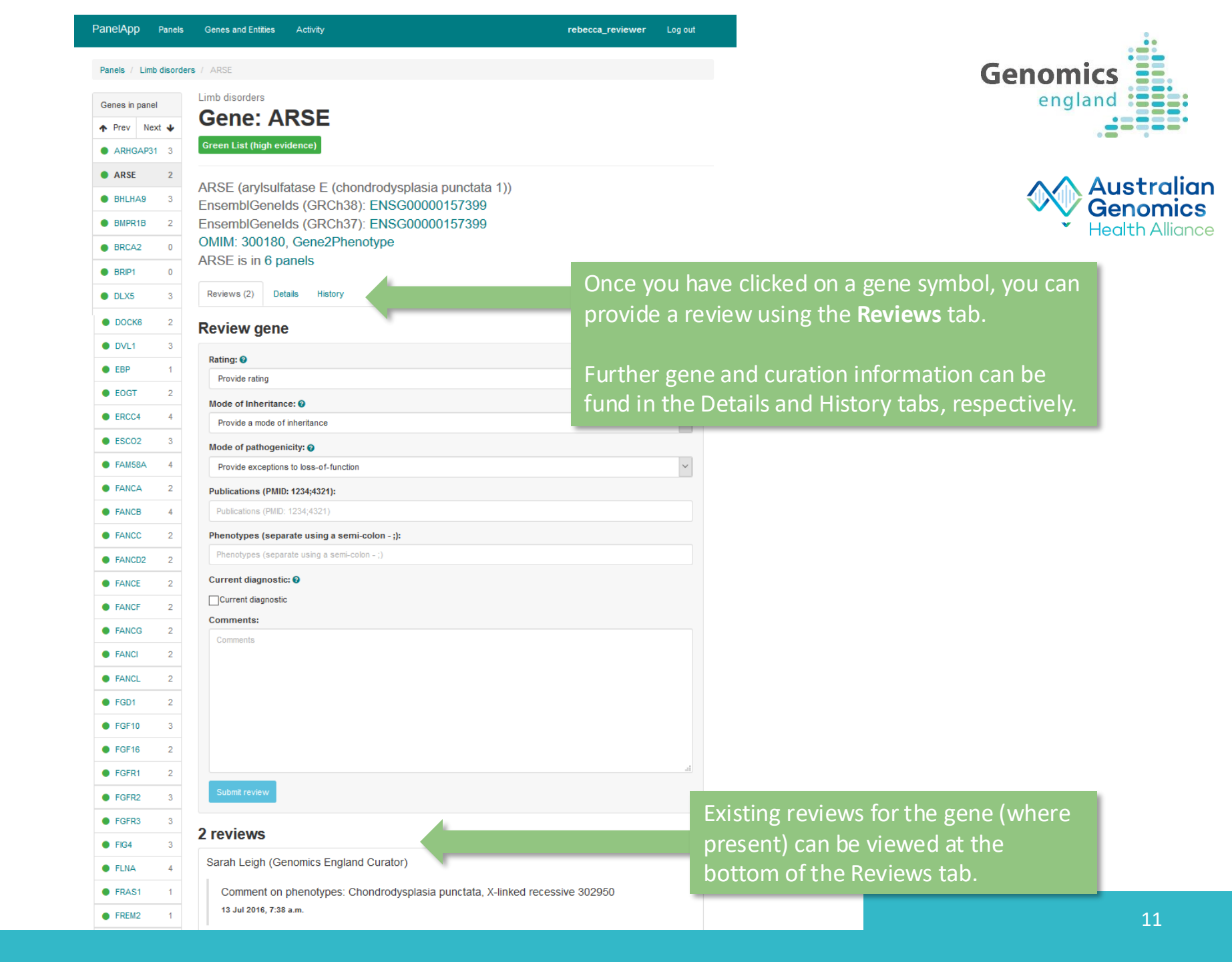

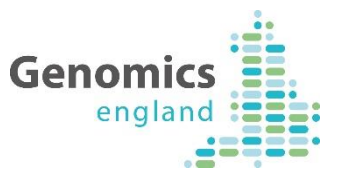

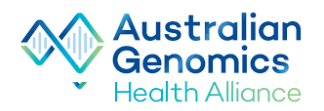

# Understanding Gene Ratings in PanelApp

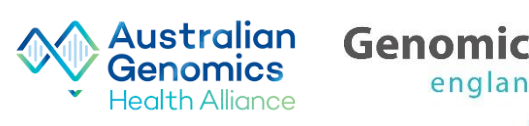

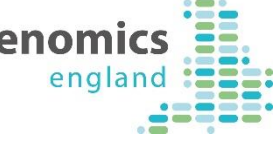

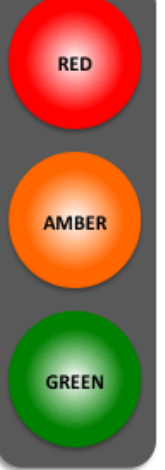

**STOP**: not enough evidence for this gene-disease; this gene should not be used for genome interpretation.

**PAUSE**: moderate evidence for this gene-disease association, and should not yet be used for genome interpretation.

**GO**: high level of evidence for this gene-disease association, demonstrates confidence that this gene should be used for genome interpretation.

Genes on a panel are classified according to a traffic light system. Genes are rated in terms of the level of evidence to support their association with the phenotypes covered by the gene panel in question.

- Reviewers are asked to rate genes according to this traffic light system.
- Green genes on Version 1+ panels will reflect this evidence system and can be used for genome interpretation.

For rare disease, the criteria for assessing the evidence were developed from a combination of the ClinGen DEFINITIVE and DDG2P CONFIRMED gene evidence levels (set out in full on the next slide). In summary:

- A diagnostic-grade (Green) rating on a panel requires evidence from 2-3 unrelated families where there is strong additional functional data OR from 3 or more unrelated families.
- Genes that do not meet these criteria are rated as Amber (borderline) or Red (low level of evidence), and are <u>not</u> used for diagnostic testing.

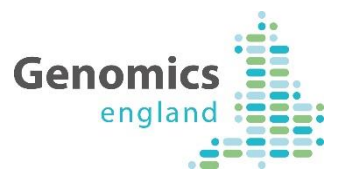

A. There are plausible disease-causing variants<sup>1</sup> within, affecting or encompassing an interpretable functional region of this gene<sup>2</sup> identified in multiple (3 or more) unrelated cases/families with the phenotype<sup>3</sup>.

OR

B. There are plausible disease-causing variants<sup>1</sup> within, affecting or encompassing cis-regulatory elements convincingly affecting the expression of a single gene identified in multiple (3 or more) unrelated cases/families with the phenotype<sup>3</sup>.

OR

C. As definitions A or B but in 2 or 3 unrelated cases/families with the phenotype, with the addition of convincing bioinformatic or functional evidence of causation e.g. known inborn error of metabolism with mutation in orthologous gene which is known to have the relevant deficient enzymatic activity in other species; existence of an animal model which recapitulates the human phenotype.

AND

D. Evidence indicates that disease-causing variants follow a Mendelian pattern of causation appropriate for reporting in a diagnostic setting<sup>4</sup>.

AND

E. No convincing evidence exists or has emerged that contradicts the role of the gene in the specified phenotype.

<sup>1</sup>*Plausible disease-causing variants: Recurrent de novo variants convincingly affecting gene function. Rare, fully-penetrant variants - relevant genotype never, or very rarely, seen in controls.* 

<sup>2</sup>Interpretable functional region: ORF in protein coding genes miRNA stem or loop.

<sup>3</sup>*Phenotype: the rare disease category, as described in the eligibility statement.* 

<sup>4</sup>Intermediate penetrance genes should not be included.

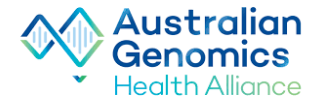

Adapted from references: PMID:28552198 and PMID: 25529582

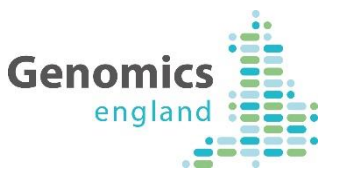

Australian

## Leaving a Review in PanelApp

When reviewing a gene please **rate** whether there is sufficient evidence for the gene to be on a diagnostic panel.

You can also **add the following fields** when reviewing, although they are not compulsory, they are useful when a curator is collating the reviews.

- Mode of inheritance
- Mode of pathogenicity
- Publications
- Phenotypes
- Free-text comments

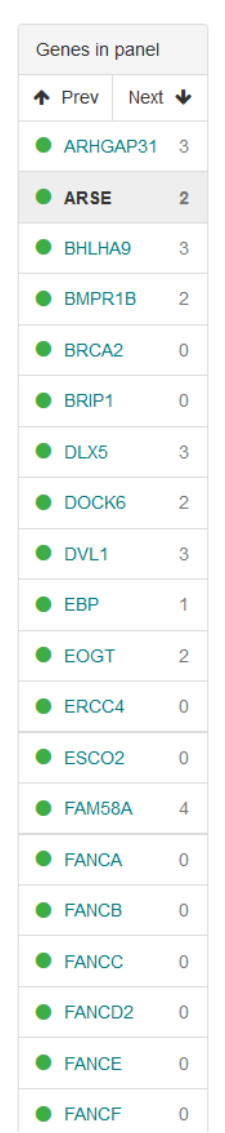

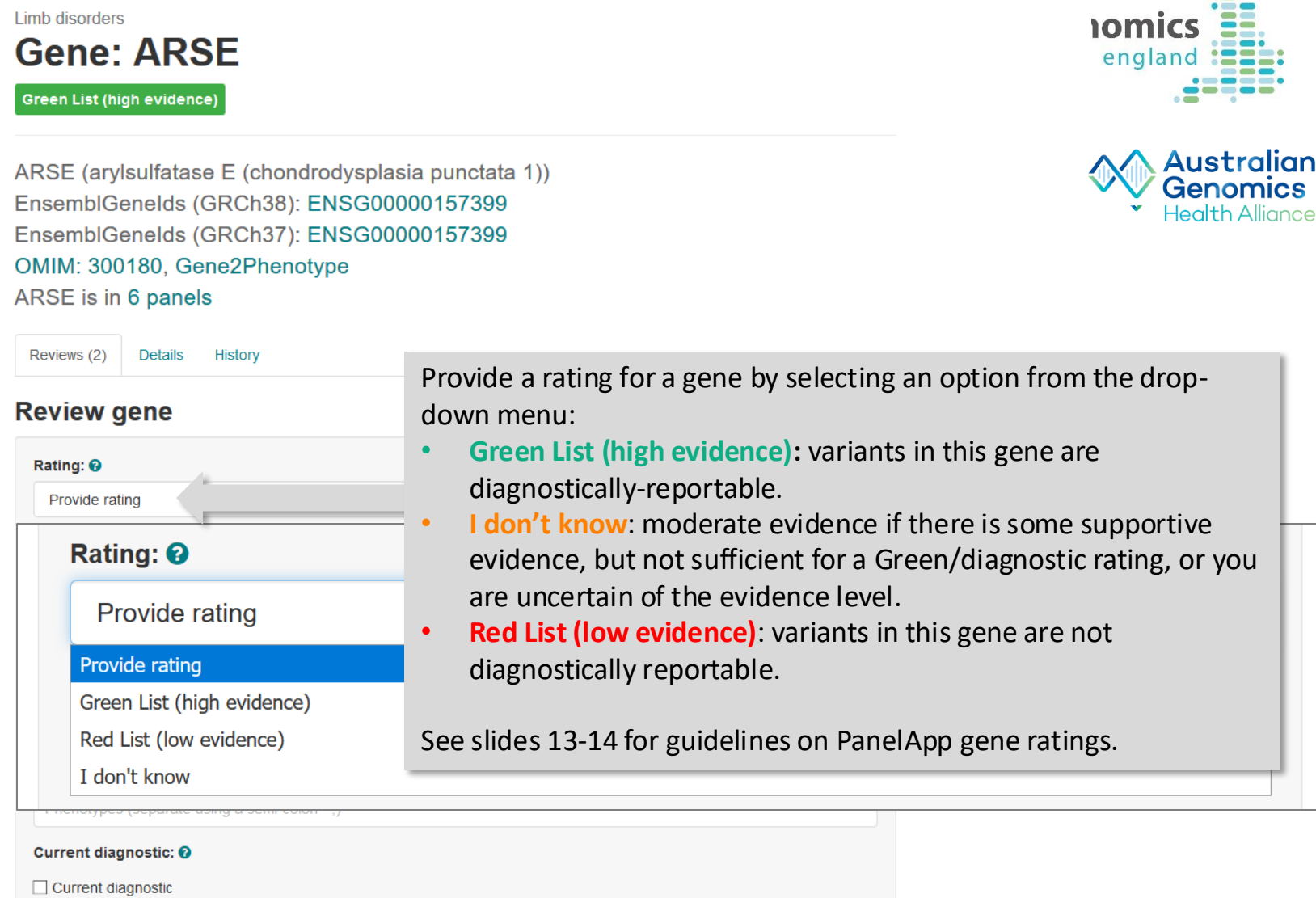

| Genes in panel |      |   |  |  |  |
|----------------|------|---|--|--|--|
| ↑ Prev         | Next | ≁ |  |  |  |
| ARHG           | AP31 | 3 |  |  |  |
| ARSE           |      | 2 |  |  |  |
| BHLH/          | 49   | 3 |  |  |  |
| BMPR           | 1B   | 2 |  |  |  |
| BRCA           | 2    | 0 |  |  |  |
| BRIP1          |      | 0 |  |  |  |
| DLX5           |      | 3 |  |  |  |
|                | 6    | 2 |  |  |  |
| OVL1           |      | 3 |  |  |  |
| EBP            |      | 1 |  |  |  |
| EOGT           |      | 2 |  |  |  |
| ERCC           | 4    | 0 |  |  |  |
| ESCO           | 2    | 0 |  |  |  |
| FAM58          | BA   | 4 |  |  |  |
| FANC/          | 4    | 0 |  |  |  |
| FANCE          | В    | 0 |  |  |  |
| • FANC         | C    | 0 |  |  |  |
| FANCI          | D2   | 0 |  |  |  |
| FANCE          | E    | 0 |  |  |  |
| FANCI          | F    | 0 |  |  |  |

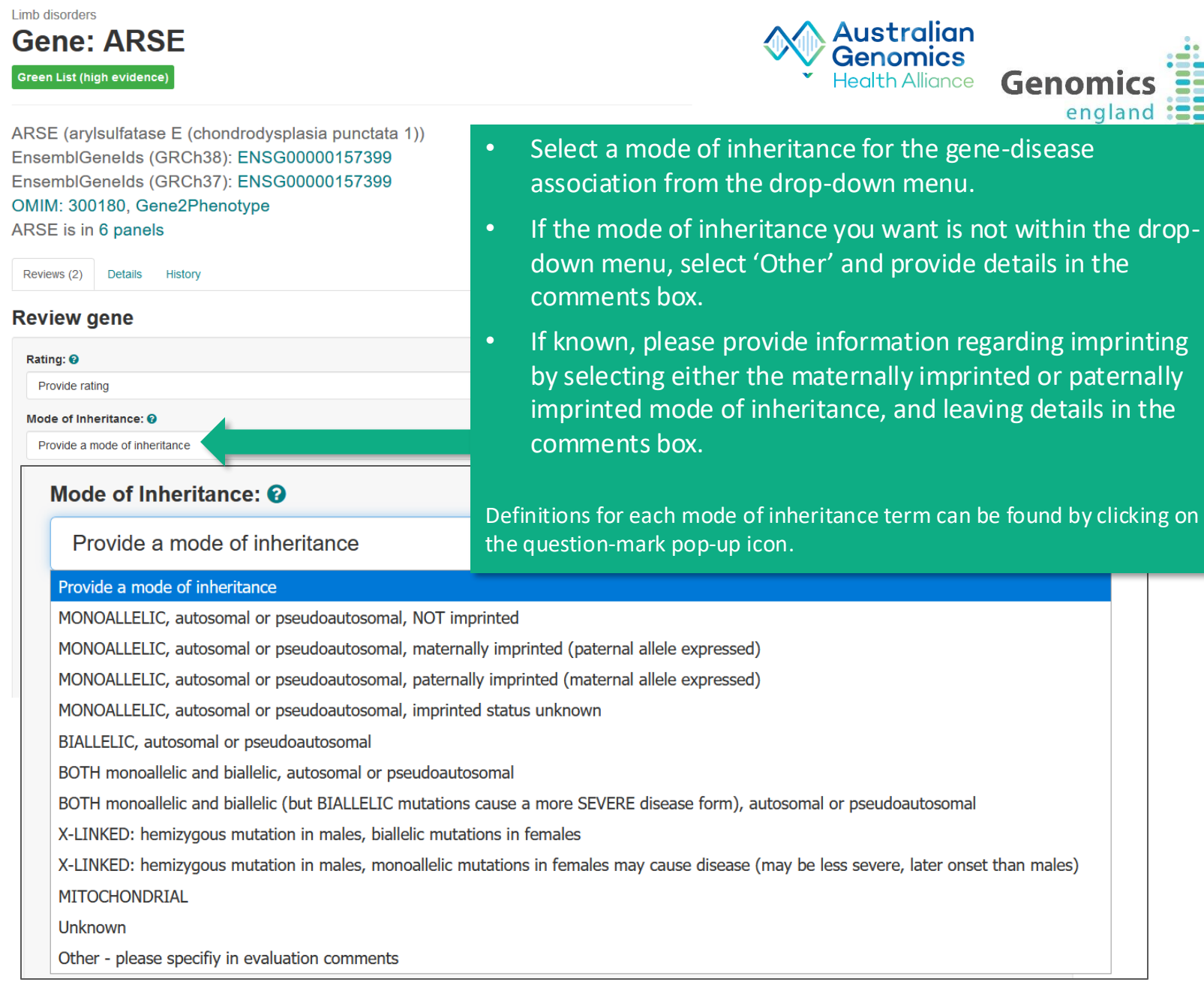

Genomic

england

| Genes in | panel      |   |                                                                                                    |                         |
|----------|------------|---|----------------------------------------------------------------------------------------------------|-------------------------|
| ↑ Prev   | Next       | • | • Gene: ARSE                                                                                                    | Genomics                |
| ARHG     | AP31       | 3 | 3 Green List (high evidence)                                                                                                    | england                 |
| ARSE     |            | 2 | 2 Health Alliance                                                                                                    |                         |
| BHLH/    | A9         | 3 | <sup>3</sup> EnsemblGenelds (GRCh38): ENSG00000157399                                                                             |                         |
| BMPR     | R1B        | 2 | <sup>2</sup> EnsemblGenelds (GRCh37): ENSG00000157399                                                                             |                         |
| BRCA     | 2          | 0 | 0 OMIM: 300180, Gene2Phenotype                                                                                                    |                         |
| BRIP1    | 1          | 0 | ARSE is in 6 panels                                                                                                    | ise the disease         |
| DLX5     |            | 3 | <sup>3</sup> Reviews (2) Details History phenotype, please select an option i                                                     | n the mode of           |
| DOCK     | <b>K</b> 6 | 2 | <sup>2</sup> Review gene pathogenicity dropdown menu.                                                                             |                         |
| DVL1     |            | 3 | <sup>3</sup>                                                                                                    |                         |
| EBP      |            | 1 | Rating: 0                                                                                                    | ction place loove a     |
| EOGT     | г          | 2 | <sup>2</sup> If provide rating exceptions to loss-of-run                                                                          | ction, please leave a   |
| • ERCC   | 24         | 0 | Mode of Inheritance:  Tree-text comment to explain your set                                                                       | lection (e.g. detailing |
| ESCO     | 02         | 0 | o Provide a mode of inheritance literature or clinical evidence).                                                                 |                         |
| FAM5     | 8A         | 4 | Mode of pathogenicity:                                                                                                    |                         |
| FANC     | A          | 0 | 0                                                                                                    |                         |
| FANC     | в          | 0 | • Mode of pathogenicity: 😯                                                                                                    |                         |
| FANC     | С          | 0 |                                                                                                    |                         |
| FANC     | D2         | 0 | Provide exceptions to loss-of-function                                                                                            | ¥                       |
| FANC     | E          | 0 | <sup>0</sup> Provide exceptions to loss-of-function                                                                               |                         |
| FANC     | F          | 0 | <sup>0</sup> Loss-of-function variants (as defined in pop up message) DO NOT cause this phenotype - please provide details in the | e comments              |
|          |            |   | Other - please provide details in the comments                                                                                    |                         |
|          |            |   |                                                                                                    |                         |

In PanelApp, we classify loss-of-function (high impact) variants as those with the sequence ontology (SO) terms:

- transcript\_ablation
- splice\_acceptor\_variant
- splice\_donor\_variant
- stop\_gained
- frameshfit\_variant
- stop\_lost
- Initiator\_codon\_variant

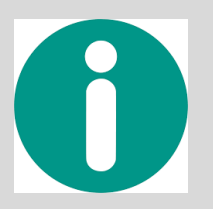

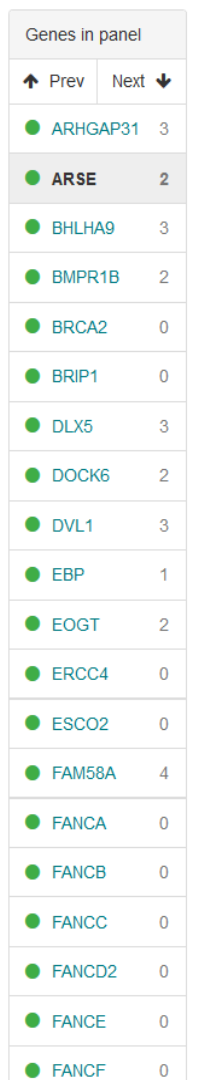

Limb disorders Gene: ARSE Green List (high evidence) ARSE (arylsulfatase E (chondrodysplasia punctata 1)) EnsemblGenelds (GRCh38): ENSG00000157399 EnsemblGenelds (GRCh37): ENSG00000157399 OMIM: 300180, Gene2Phenotype ARSE is in 6 panels Reviews (2) Details History **Review gene** Rating: 🔞 Provide rating Mode of Inheritance: 🚱 Provide a mode of inheritance Mode of pathogenicity: 😧

Provide exceptions to loss-of-function

Publications (PMID: 1234;4321): Publications (PMID: 1234;4321)

Phenotypes (separate using a semi-colon - ;):

Phenotypes (separate using a semi-colon - ;)

Current diagnostic: 
Current diagnostic

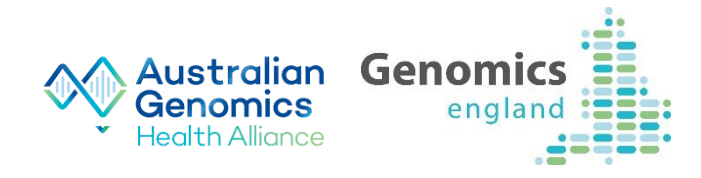

Add any relevant publications.

- Please provide PubMed IDs separated by a semicolon: E.g. PMID:123456;9876545
- Include publications that provide supporting evidence for your given rating, or publications refuting the gene-disorder association.
- Where the paper doesn't have a PubMed identifier, add in the publication as free text, and these will be subsequently updated by a curator.

#### Add in phenotypes.

- Separate phenotypes with a semi colon.
- Include relevant identifiers where possible (e.g. OMIM disease IDs and HPO terms). You can also use free text.
- E.g. Alport syndrome, 301050; Hearing Loss

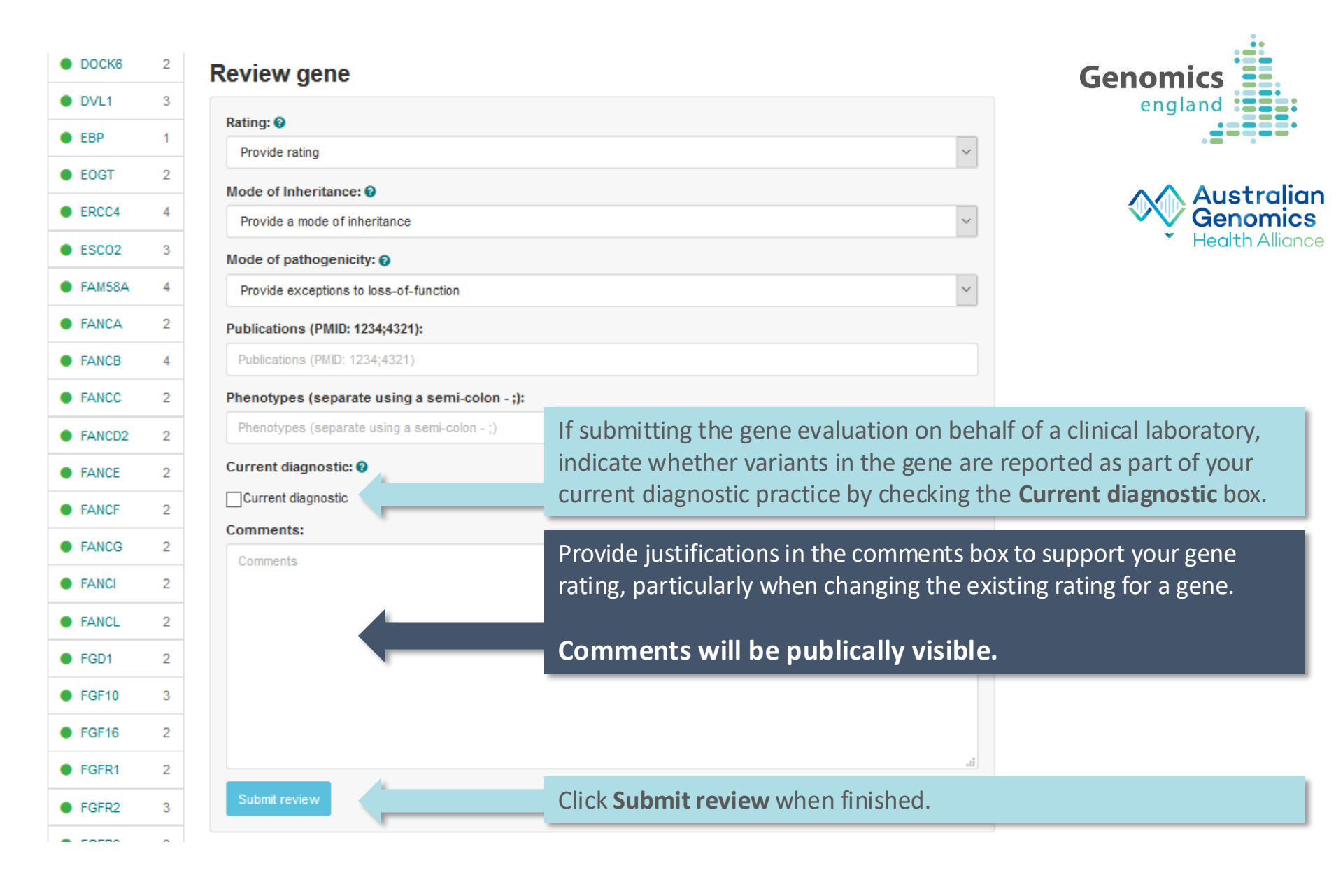

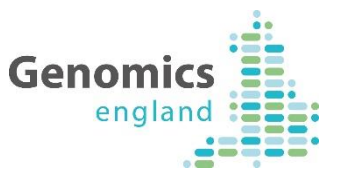

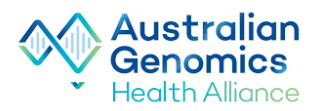

### Adding Genes to a PanelApp Panel

### Adding a **gene** to a Panel:

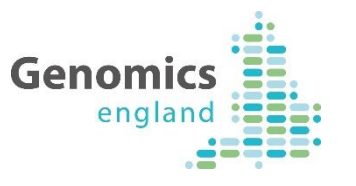

Australian Genomics Health Alliance

| Red<br>Ready | ZFYVE26                  | 2 reviews<br>Add review<br>1 red | BIALLELIC, autosomal<br>or pseudoautosomal                                                                                                    | <ul> <li>Sources <ul> <li>Expert Review Red</li> </ul> </li> <li>Phenotypes <ul> <li>Autosomal recessive spastic paraplegia 15 (#270700) complex form of the disease including ataxia. Pyle et al. (2015), Brain, 138, pp.276-283. Implicated in undiagnosed ataxia.</li> </ul> </li> </ul> |
|--------------|--------------------------|----------------------------------|----------------------------------------------------------------------------------------------------|----------------------------------------------------------------------------------------------------|
| Red<br>Ready | <u>ZNF592</u>            | 2 reviews<br>Add review          | BIALLELIC, autosomal<br>or pseudoautosomal                                                                                                    | Sources <ul> <li>Radboud University Medical Center, Nijmegen</li> <li>UKGTN</li> <li>Expert Review Red</li> </ul> Phenotypes <ul> <li>Spinocerebellar ataxia, autosomal recessive 5</li> </ul>                                                                                              |
| + Add a      | Gene to this panel + Add | a STR to this panel              | <ul> <li>Add a Region to this particular to the particular to the particular to</li></ul> | anel                                                                                                    |
| ,            |                          | lf<br>ca<br>Er                   | any genes are<br>In add them us<br>Itities list:                                                                                                    | missing from a panel, you<br>sing the tool bar below the                                                                                                    |
| + Add a      | a Gene to this pa        | anel +                           | Add a STR to                                                                                                    | this panel + Add a Region to this panel                                                                                                    |

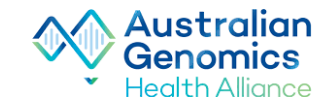

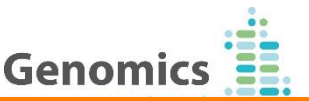

#### Add gene to panel

| Gene symbol:                           |  |
|----------------------------------------|--|
|                                        |  |
| Source:                                |  |
|                                        |  |
| Mode of pathogenicity: 🕖               |  |
| Provide exceptions to loss-of-function |  |
| Mode of inheritance: 😧                 |  |
| Provide a mode of inheritance          |  |
| Penetrance:                            |  |
|                                        |  |
| Publications (PMID: 1234;4321):        |  |
| Publications (PMID: 1234;4321)         |  |

Tags:

Rating: 🔞

Provide rating

Current diagnostic: 🔞

Current diagnostic

Comments:

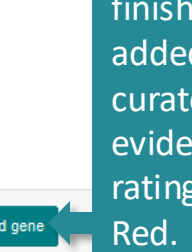

Click **Add gene** when finished. Your gene will be added to the panel as **Grey**. A curator will then curate the evidence and adjust the rating to Green, Amber or Red. Start typing an HGNC Gene symbol into the top box to select your gene to add to a panel.

You must include a source of information for the gene:disease association. E.g. literature/Expert list.

You must provide a **Mode of inheritance** for the gene-disease association.

You can also add a Mode of pathogenicity, Publications and Phenotypes.

If penetrance is not complete, please denote using the drop down menu in the **Penetrance** field, and provide a comment.

#### Select a gene **rating** here.

The **Comments** box can be used to leave free-text information about the gene:disorder association and why the gene was added to the panel.

Comments will be publically visible.

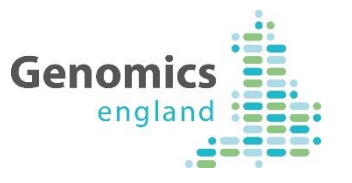

Australian

Genomics Health Alliance

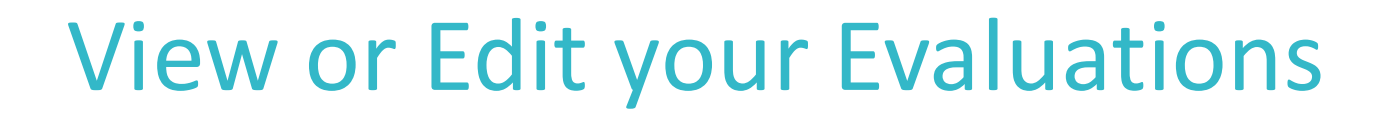

03/04/2025

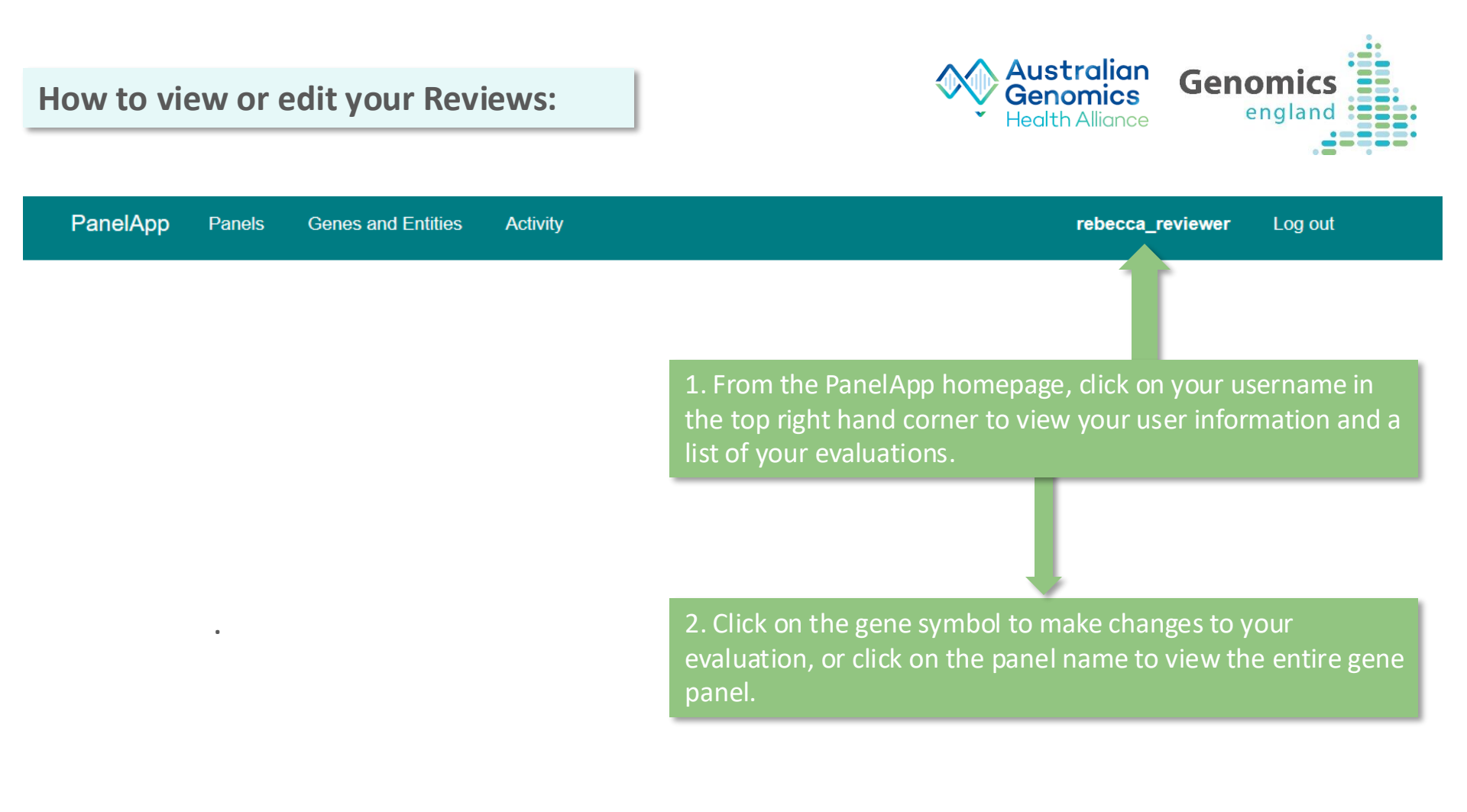

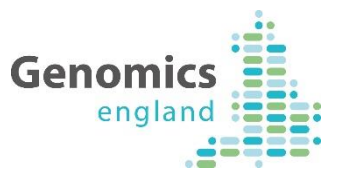

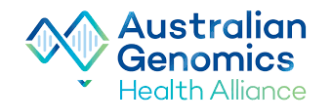

### View Changes to Panels and new reviews

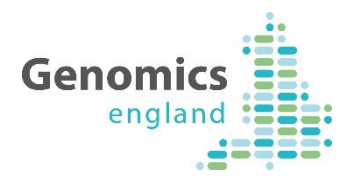

| PanelApp        | Panels                 | Genes and Entities                   | Activit  | y Add pa                           | nel Impo                           | ort panel                                    | F                                    | Resource                                                 | es 🗸                                             |                                              |                                                      |                                                         |                         |                   | ) A<br>G | ustro<br>enon | alian<br>nics |
|-----------------|------------------------|--------------------------------------|----------|------------------------------------|------------------------------------|----------------------------------------------|--------------------------------------|----------------------------------------------------------|--------------------------------------------------|----------------------------------------------|------------------------------------------------------|---------------------------------------------------------|-------------------------|-------------------|----------|---------------|---------------|
|                 |                        |                                      |          | From th                            | e PanelA                           | pp hom                                       | nep                                  | bage, c                                                  | click                                            | on tł                                        | ne 'Ac                                               | tivity'                                                 | page                    |                   | * He     | ealth Al      | lliance       |
| Activi          | ty ⊤                   |                                      |          | This will<br>filtered f<br>name of | display a<br>or date,  <br>Reviewe | ctivity<br>panel n<br>r or Cu                | for<br>nam<br>rate                   | all pa<br>ne, ver<br>or                                  | nels<br>rsion                                    | in Pa<br>, ger                               | anelA<br>ie act                                      | pp and<br>ivity ty                                      | l can l<br>pe,          | be                |          | -             |               |
| Date            | Panel                  |                                      |          |                                    | Item                               | Activit                                      | ty                                   |                                                          |                                                  |                                              |                                                      |                                                         |                         |                   |          |               |               |
| Filter activiti | es                     |                                      |          |                                    |                                    |                                              |                                      |                                                          |                                                  |                                              |                                                      |                                                         | 30                      | 00 action         | S        |               |               |
| 24 Nov 2019     | Early ons disease_l    | set Parkinson<br>MelbourneGenomics_V | CGS v0.2 |                                    | PDE8B                              | Zornitz                                      | za S                                 | itark Mar                                                | ked ge                                           | ene: PI                                      | DE8B as                                              | ready                                                   |                         |                   |          |               |               |
| 24 Nov 2019     | Early ons disease_l    | set Parkinson<br>MelbourneGenomics_V | CGS v0.2 |                                    | PDE8B                              | Zornitz<br>Evider                            | za S <sup>.</sup><br>nce).           | tark Gen                                                 | ne: pde                                          | 8b has                                       | s been o                                             | classified                                              | as Greer                | n List (Hig       | h        |               |               |
| 24 Nov 2019     | Early ons disease_l    | et Parkinson<br>MelbourneGenomics_V  | CGS v0.2 |                                    | PDE8B                              | Zornitz                                      | za S                                 | tark Clas                                                | ssified                                          | gene:                                        | PDE8B                                                | as Green                                                | List (hig               | h evidenc         | e)       |               |               |
| 24 Nov 2019     | Early ons disease_l    | et Parkinson<br>MelbourneGenomics_V  | CGS v0.2 |                                    | PDE8B                              | Zornitz<br>Evider                            | za S <sup>.</sup><br>nce).           | tark Gen                                                 | ne: pde                                          | 8b has                                       | s been o                                             | lassified                                               | as Greer                | n List (Hig       | h        |               |               |
| 24 Nov 2019     | Early ons<br>disease_l | set Parkinson<br>MelbourneGenomics_V | CGS v0.1 |                                    | PDE8B                              | Zornitz<br>gene:<br>diseas<br>Mode<br>autoso | za S<br>PDE<br>se_M<br>of in<br>omal | tark gen<br>88 was<br>1elbourne<br>heritanc<br>I or pseu | e: PDE<br>added<br>eGenor<br>ce for g<br>idoauto | 8B wa<br>to Ear<br>mics_\<br>ene: P<br>osoma | is addeo<br>Iy onse<br>/CGS. 9<br>DE8B v<br>I, NOT i | d<br>t Parkinso<br>Sources: I<br>vas set to<br>mprinted | on<br>Expert R<br>MONOA | eview<br>ALLELIC, |          |               |               |

#### How to view updates on individual Panel or Gene pages:

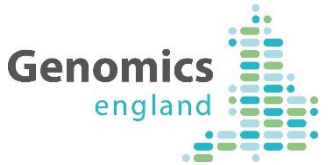

| nelApp Panels Genes and Entities Activity                                                                                                    | Log in                                                                             | r aneixpp Paneis     | Contestant Entations Activity                                                                                                    | Australia                     |  |  |
|----------------------------------------------------------------------------------------------------|------------------------------------------------------------------------------------|----------------------|----------------------------------------------------------------------------------------------------|-------------------------------|--|--|
| anels / Limb disorders                                                                                                    |                                                                                    | Panels / Limb disord | ders / ARSE                                                                                                    | Health Alliance               |  |  |
| imb disorders (Version 1.3)                                                                                                    |                                                                                    | Genes in panel       |                                                                                                    |                               |  |  |
|                                                                                                    |                                                                                    | ♠ Prev Next ↓        | Gene: ARSE                                                                                                    |                               |  |  |
| nel types: Rare Disease 100K, GMS Rare Disease Virtual                                                                                                    |                                                                                    | ARHGAP31 3           | Green List (high evidence)                                                                                                    |                               |  |  |
| lescription                                                                                                    | 12 reviewers                                                                       | ARSE 2               | ABSE (andoulfatano E (abandraduanlania nunotata                                                                                                    | 1))                           |  |  |
| Sonpron                                                                                                    |                                                                                    | BHLHA9 3             | EnsemblGenelds (GRCh38): ENSG00000157399                                                                                                    | 1))                           |  |  |
| This panel is a virtual panel that can form part of the analysis of a broader phenotype,                                                                                      | Ellen McDonagh (Genomics<br>Curator)                                               | BMPR1B 2             | EnsemblGenelds (GRCh37): ENSG00000157399                                                                                                    |                               |  |  |
| This is not a primary panel for any GMS clinical indications.                                                                                                    | Group: other<br>Workplace: other                                                   | BRCA2 2              | OMIM: 300180, Gene2Phenotype                                                                                                    |                               |  |  |
| The content of this panel is overseen by NHS Genomic Medicine Service governance.                                                                                             | Tompidoor outor                                                                    | BRIP1 2              | ARSE is in 7 panels                                                                                                    |                               |  |  |
| This panel was originally developed for the 100,000 Genomes Project and is still being                                                                                        | Richard Scott (Genomics En                                                         | • DLX5 3             | Reviews (2) Details History                                                                                                    |                               |  |  |
| used for participants in the project. For the rare disease eligibility criteria refer to:<br>https://www.genomicsengland.co.uk/rarediseasecriteria100K                        | Workplace: Genomics England                                                        | • DOCK6 2            |                                                                                                    |                               |  |  |
| This gene panel is designed to cover the following limb disorders, where limb disorder is                                                                                     | Ana Beleza (Guy's and St The<br>Foundation Trust)<br>Group: Other NHS organisation | • DVL1 3             | Filter Activity Filter Activity From a Gene                                                                                                    | ne page, click on the         |  |  |
| the primary or secondary feature :<br>- Brachydactyly (HP:0001156)                                                                                                    |                                                                                    | • EBP 1              | 11 Dec 2018, Gel status: 4 'History' t                                                                                                    | ab and then 'Filter           |  |  |
| - Oligodactyly (HP:0012165)                                                                                                    | Workplace: NHS clinical servic                                                     | EOGT 2               | Eleanor Williams (Genomics England Cura $\Delta$ Ctivity'                                                                                                    |                               |  |  |
| Syndactyly (HP:0001159)<br>Belvdosti (HP:0001159)                                                                                                    | Olivia Niblock (Genomics En                                                        | • ERCC4 4            | Ana Beleza: Tier 1                                                                                                    |                               |  |  |
| - Amelia (HP:0009827)                                                                                                    | Group: Other<br>Workplace: Other                                                   | ESCO2 3              |                                                                                                    |                               |  |  |
| - Phocomelia (HP:0009829)<br>- Ulnar ray abnormalities                                                                                                    |                                                                                    | FAM58A 4             | 5 Apr 2018, Gel status: 4<br>Added New Source, Added New Source, Added New So                                                                                                    | wrce. Set mode of inheritance |  |  |
| - Radial ray abnormalities (HP:0410049)                                                                                                    | Sarah Leigh (Genomics Engla<br>Group: Other                                        | FANCA 2              | Ellen McDonagh (Genomics England Curator)                                                                                                    | dice, set mode of infernance  |  |  |
| Rare multisystem ciliopathy genes are not included on this panel. If a patient is<br>suspected of having a ciliopathy, or the possibility of a ciliopathy cannot be excluded, | Workplace: Other                                                                   | FANCB 5              | Expert Review Green was added to ARSE. Panel: Limb disorders Radboud University Medical Center, Nijmegen<br>ARSE. Panel: Limb disorders UKGTN was added to ARSE. Panel: Limb disorders Model of inheritance for gene A |                               |  |  |
| the 'Rare multisystem ciliopathy disorders' panel<br>(https://panelapp.genomicsengland.co.uk/panels/150/) should be applied in addition for                                   | Rebecca Foulger (Genomics                                                          | FANCC 2              | to X-LINKED: hemizygous mutation in males, biallelic mutations in female                                                                                                    | 3                             |  |  |
| genome analysis. Ciliopathy genes were therefore made grey (removed) on this panel.                                                                                           | Group: Other<br>Workplace: Other                                                   |                      |                                                                                                    |                               |  |  |
| Panel Activity                                                                                                    | Louise Doughorty (Ocassian F                                                       | ingland              |                                                                                                    | na an ta tu an an ta an       |  |  |
|                                                                                                    | Louise Daugnerty (Genomics E                                                       | nyidhu               | This will display the relevan                                                                                                    | t activity can be             |  |  |
|                                                                                                    |                                                                                    |                      | filtered for date, version, ac                                                                                                    | tivity type, name             |  |  |
|                                                                                                    |                                                                                    | _                    |                                                                                                    |                               |  |  |
| From a Danol nago click on (Danol Act                                                                                                    | -iv/itv/                                                                           |                      | of Reviewer or Curator                                                                                                    |                               |  |  |

# **Additional Notes for Reviewers**

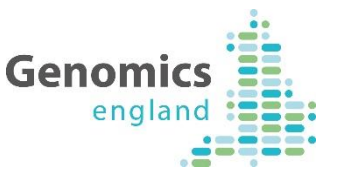

- Your evaluations and comments will be tagged with your name and affiliation, and are public. Your name and affiliation will appear in the list of reviewers at the top of the panel.
- The date you made your review will appear, along with the version of the panel you reviewed.
- You can make multiple comments for each gene, and edit or delete them individually.
- Changes to the rating, mode of inheritance, mode of pathogenicity and current diagnostic practice by a curator will overwrite your initial evaluation.
- Publications and phenotypes will be saved in the evaluation tool and can be added to.
- When you have reviewed a gene, you can see your review under the review tab along with any reviews from other experts.
- For your reviewed genes, a tick will appear in front of the gene in the Genes in panel list. A tick together with **You reviewed** text will also be added to the Reviewed column on the main panel page.

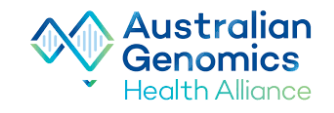

# Acknowledgements

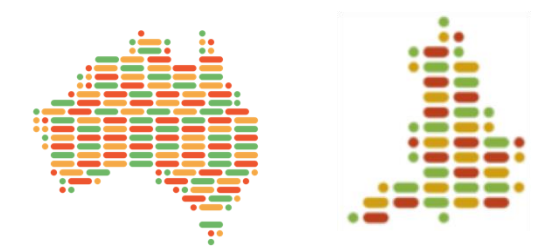

- We are extremely grateful to the Genomics England PanelApp team for making PanelApp open source, helping us deploy an Australian instance and for sharing documentation and expertise
- In particular, we would like to thank: Ellen McDonagh, Rebecca Foulger, Antonio Rueda-Martin, Oleg Gerasimenko and Augusto Rendon
- We are also very grateful to the Australian Genomics Program 2 team who deployed the Australian instance: Oliver Hoffman, Victor San Kho Lin and Roman Valls

https://panelapp.agha.umccr.org